## IHU DISTANCE LEARNING Skype for Business Guide

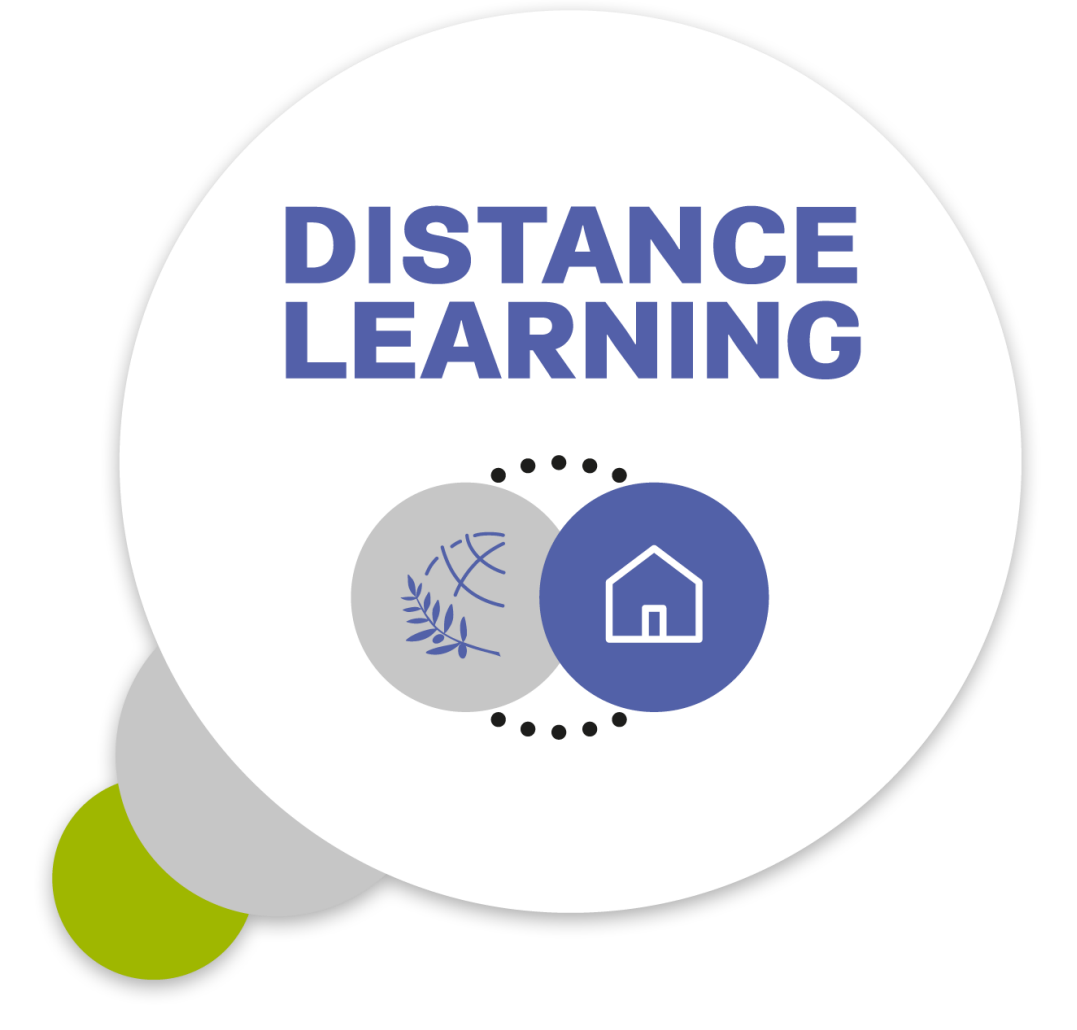

Dept. of Information & Telecommunication Systems & Services, IHU

Page 1 από 7

## 1. Connection to the course meeting

Click on the Skype for Business Meeting address (URL) for the course that you attend. The URL will have been sent to you by the Course Office and it is in following form (This is not your real course meeting URL):

https://meet.lync.com/ihuedu-ihu/...../.....

You will be asked to select between joining with *Skype Meetings App (web)* or *Skype for Business (Desktop)*. We suggest that you connect with the first option, therefore click on *Install and Join with Skype Meetings App (web)*.

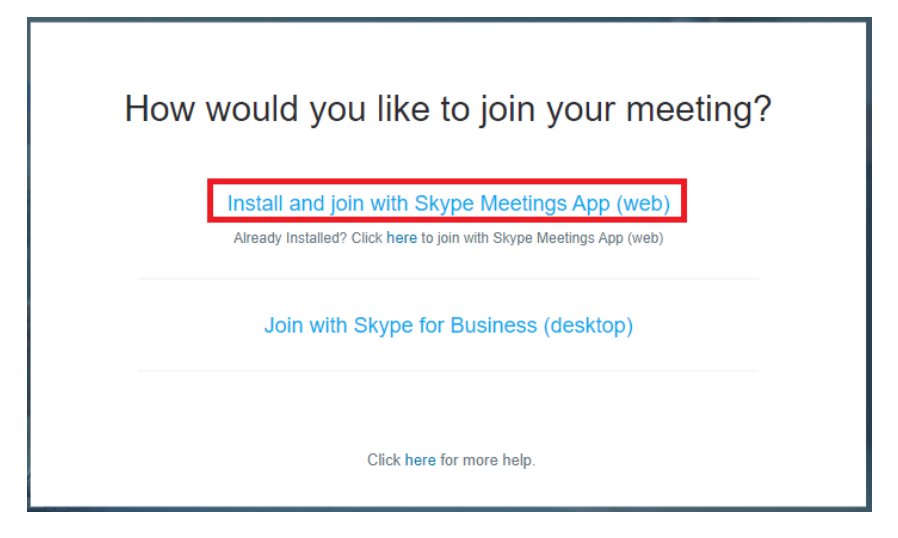

If you install the Skype Meetings app for the first time, wait until it is downloaded and then open it to install the app.

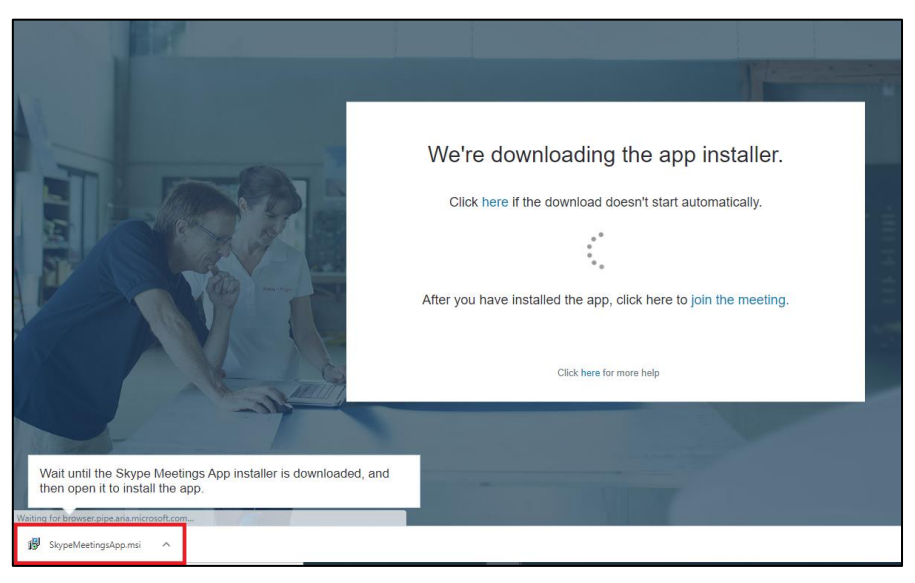

If the app was already installed, a pop-up window will show up, asking you to open the it. Click on **Open Skype Meetings App** 

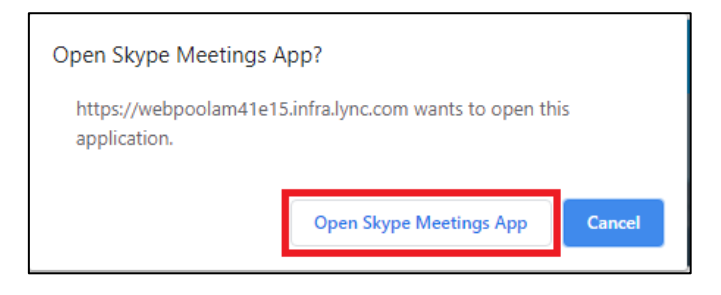

In any case, you will be redirected to the following page. You could just enter your full name and join as a guest. Please prefer the option "Sign in if you have an Office 365 account" and log in using your IHU e-mail credentials in case you have an active IHU e-mail account.

| Skype Meetings App                                                                                                    | - 0                 | ×       |
|----------------------------------------------------------------------------------------------------|---------------------|---------|
| S Skype Meetings App                                                                                                   |                     | English |
| Welcome   Enter your name Join Sign in if you have an Office 365 account Use my Skype for Business desktop app instead |                     |         |
| © 2015 Microsoft Corporation. All rights reserved. Privacy and Cookies   Terms and Conditions                          | Supported Platforms | Help    |

**Enter your IHU email account credentials (username, password)**. There is a possibility, that you will be asked to choose between your work/school or personal account. If so, choose the first option.

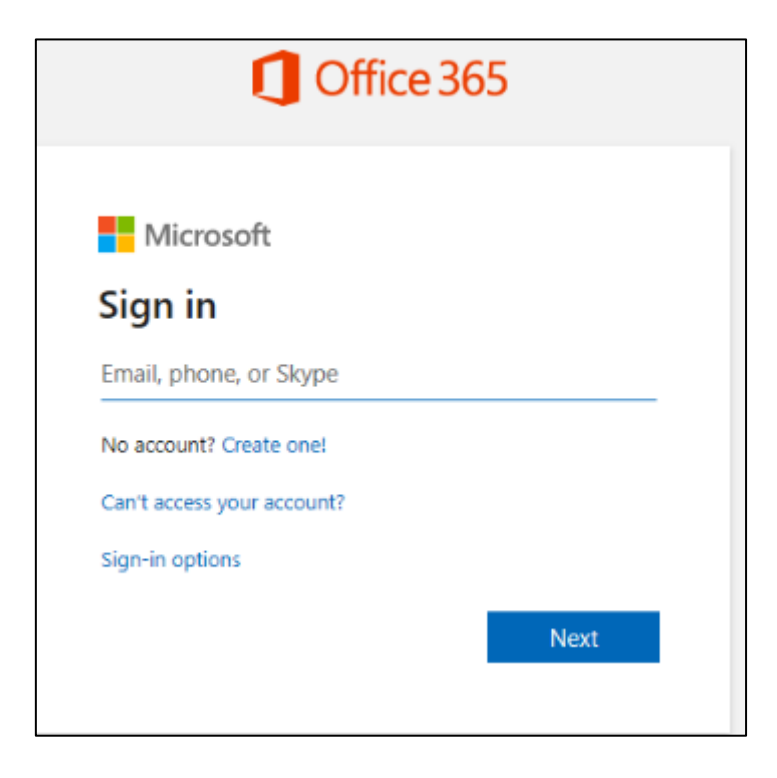

## 2. Skype Meetings App interface

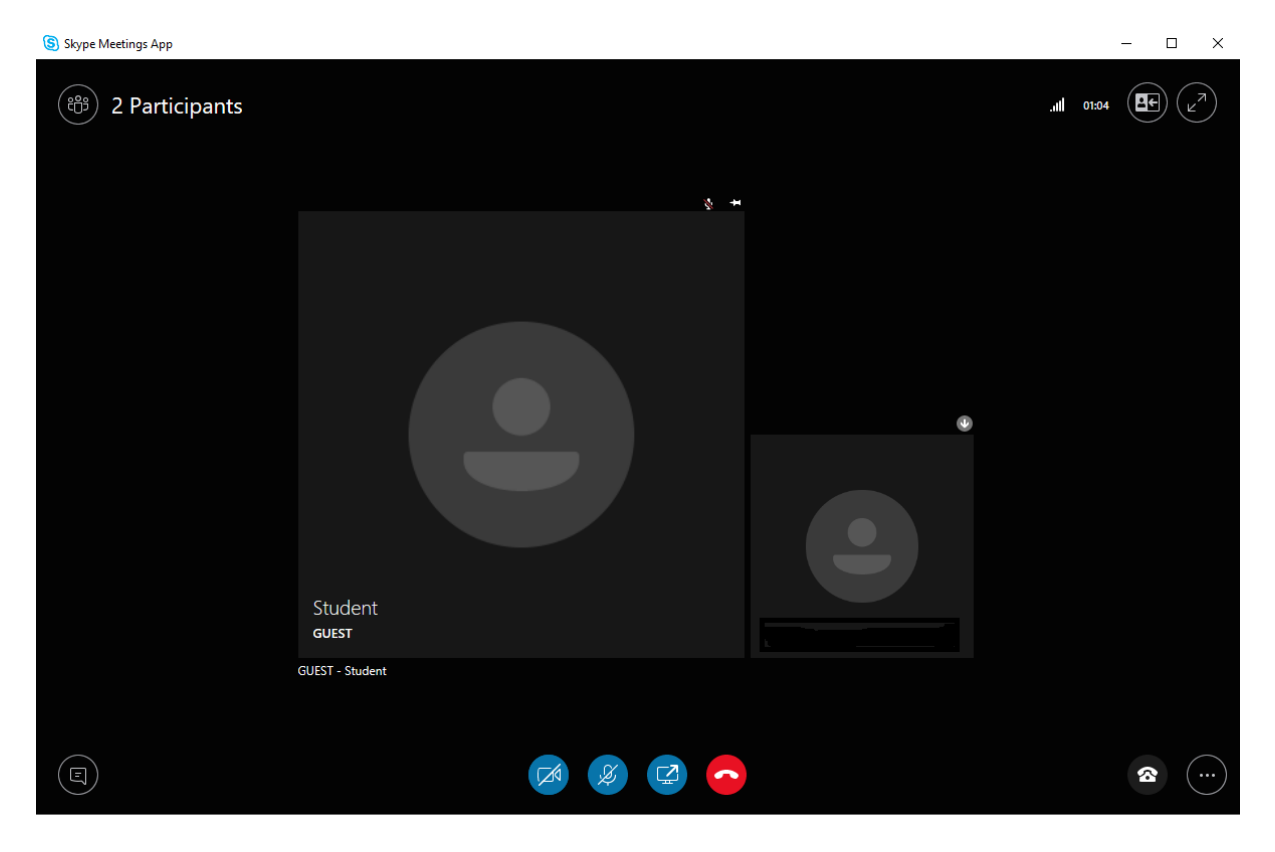

After signing in successfully, the Skype Meetings App interface will show up.

Click on the microphone icon (located at the menu bar) to mute/unmute your mic.

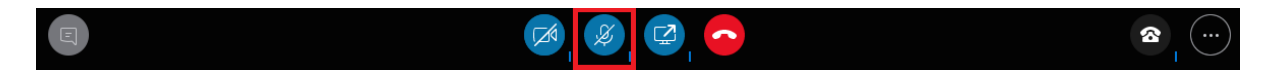

Click on the camera icon and then on *Start my video* to turn on your camera.

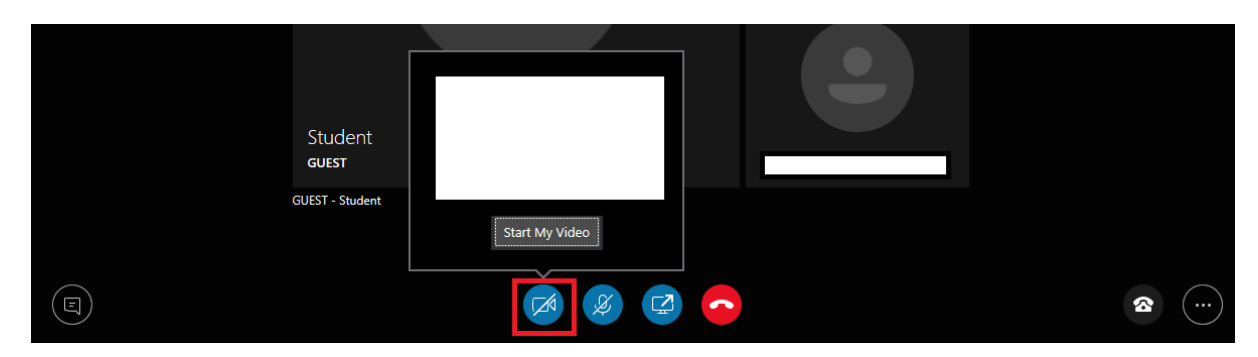

The teacher can present the screen by clicking on the screen icon at the menu bar and then on *Share screen*.

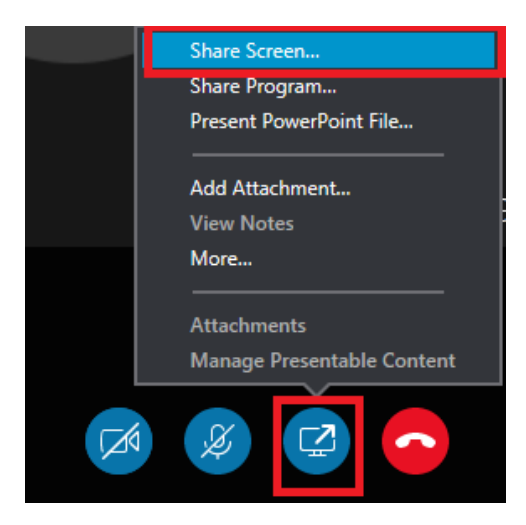

To stop sharing your screen, click on *Stop presenting*.

| S Skype Meetings App | Currently presenting | GIVE CONTROL - |                   | 🔀 Stop Presenting 💚 | - 0 ×                                 |
|----------------------|----------------------|----------------|-------------------|---------------------|---------------------------------------|
| CONVERSATION X       | සී 2 F               | Participants   | Stop Presenting   |                     | . <b>11</b> 3145 (1)                  |
|                      |                      |                |                   |                     |                                       |
|                      |                      |                |                   |                     |                                       |
|                      |                      |                |                   |                     |                                       |
|                      | :                    |                | You're presenting |                     |                                       |
|                      | :                    |                | Primary Monitor   |                     |                                       |
|                      |                      |                |                   |                     | Student<br>autor<br>GUEST - Student + |
| Type message here A  |                      |                | ø Ø 🧟             |                     | <b>a</b>                              |

You can exchange messages with the other participants, by clicking on the IM icon at the left lower side of the interface.

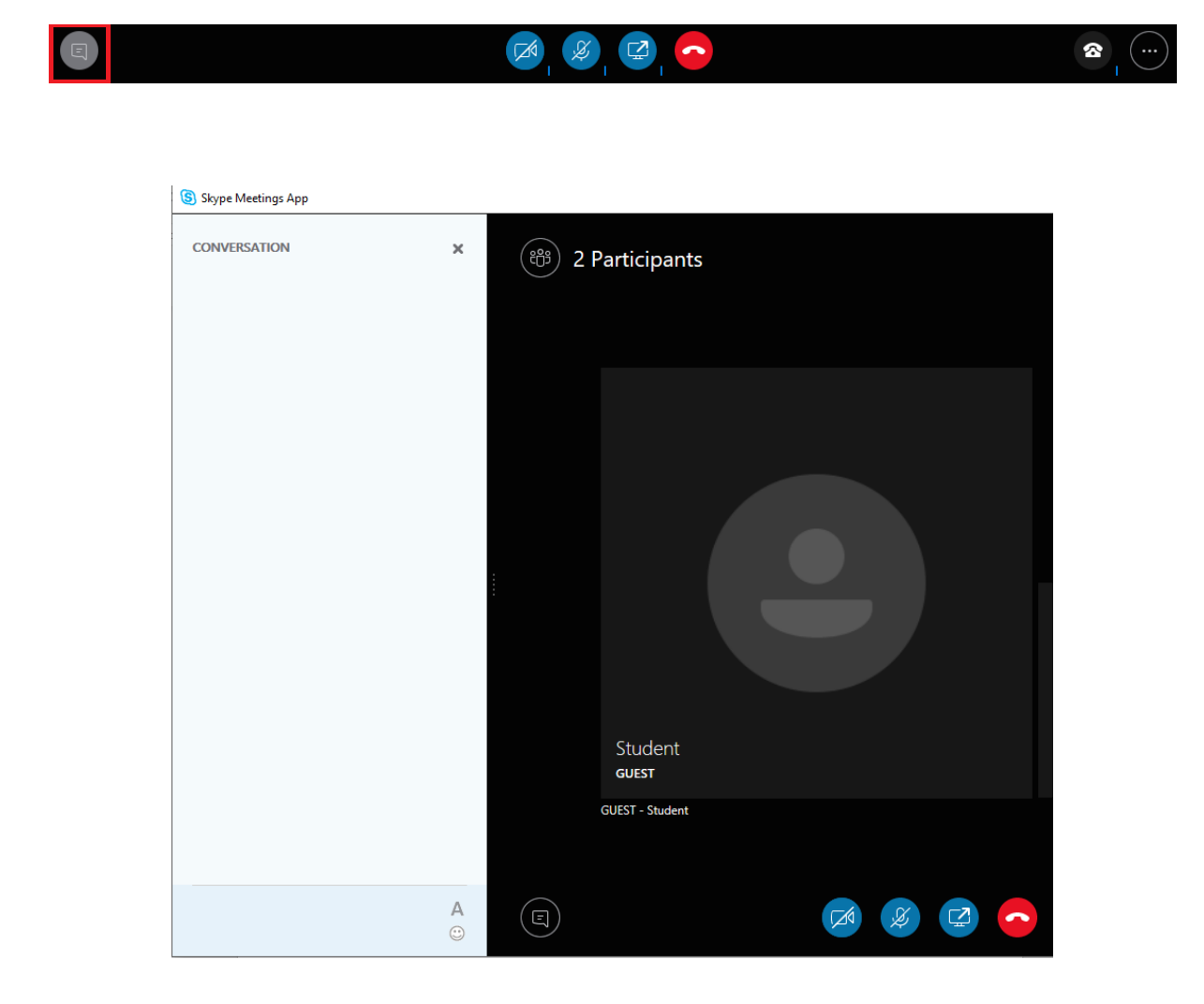

When the course ends, click on the *More options* button to exit the meeting.

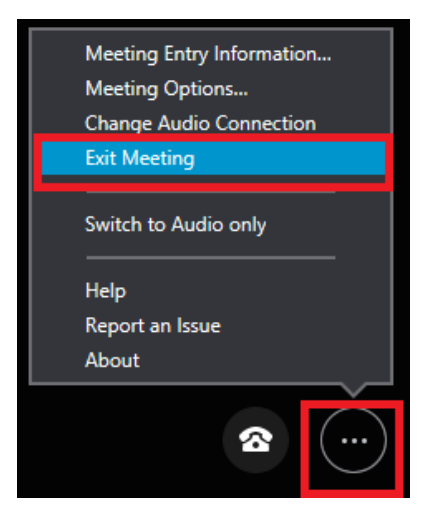